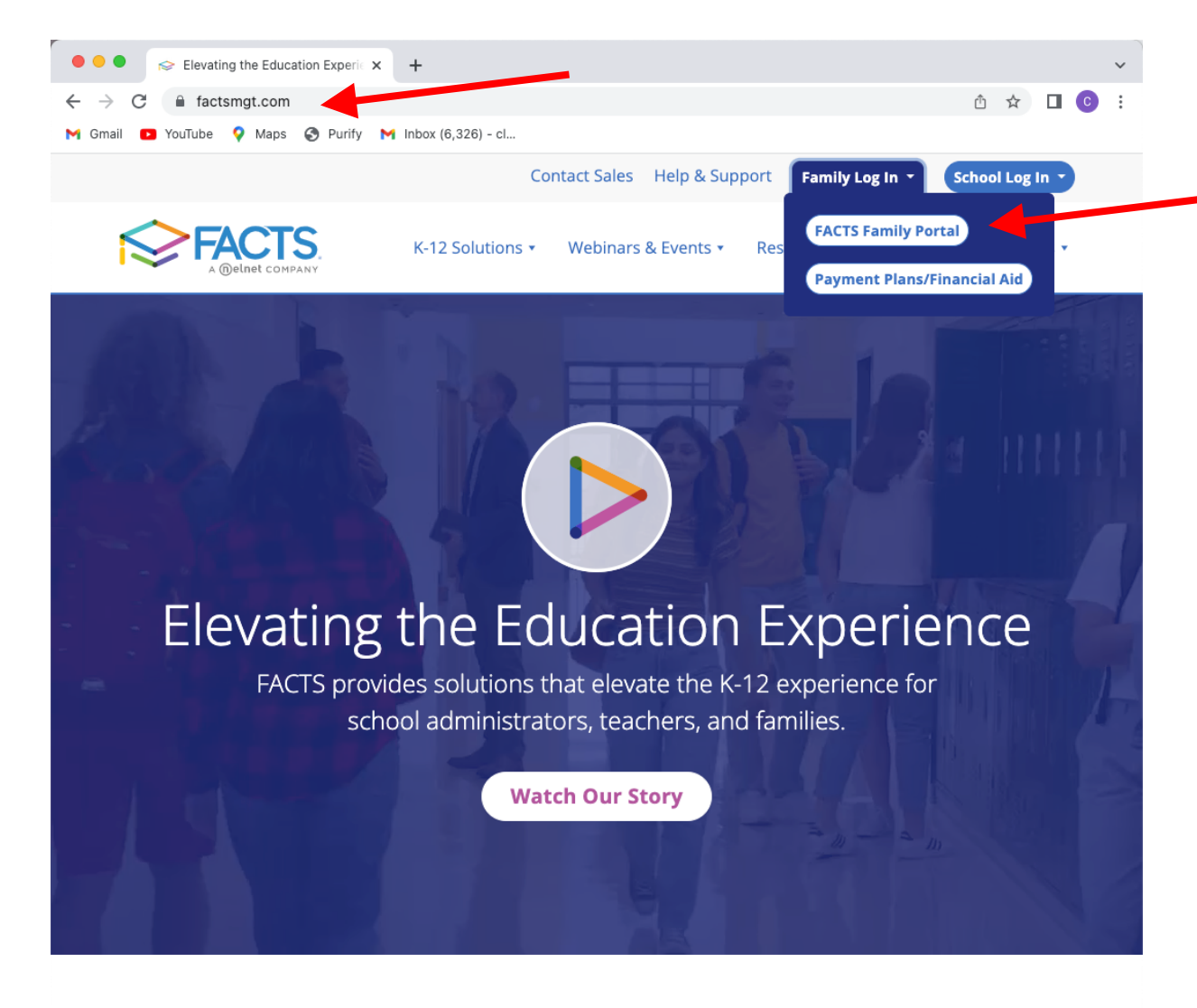

We believe in improving school management through service and https://factmgt.com/# logy, and we've never lost sight of

## Elevating the

Log into FACTS Family Portal

Go to <u>www.factsmgt.com</u>

Click on "Family Log In"

Click on "FACTS Family Portal"

A new window will open up with the login page.

| FACTS                                                                            | <u>Notes:</u>                        |
|----------------------------------------------------------------------------------|--------------------------------------|
|                                                                                  | Enter TCH-TX for the "District Code" |
| M Gmail 🖸 YouTube 💡 Maps 🎯 Purify M Inbox (6,326) - cl                           | Create a New Family Portal Account   |
| ← → C 🔒 logins2.renweb.com/logins/ParentsWeb-Login.aspx                          | Login using your Family Portal login |
| ● ● ● 💿 😒 Elevating the Education Experi∈ 🗙 😒 FACTS SIS >Family Portal Logic 🗙 🕂 |                                      |
|                                                                                  |                                      |

Your user name and password are likely the same one you used to complete the student online

application and enrollment forms Parents and students can each create an account (be sure to select the correct account type if parent or student)

If you forgot your password, click the "Forgot User Name/Password" link and follow the steps to retrieve/reset it.

Family Portal Login

| District Code:             |  |
|----------------------------|--|
| TCH-TX                     |  |
| User Name:                 |  |
| Password (case-sensitive): |  |
| Forgot User Name/Password? |  |
| Parent Student Staff       |  |
| Login                      |  |

A (nelnet COMPANY

Create New Family Portal Account

Powered By FACTS | Privacy Policy

• • • 😒 Elevating the Education Experie 🗴 😒 The Connection School of Hour 🗴 😡 Test Prep | College Finder | Sch 🗴 🕇 After you login to FACTS Family  $\sim$ Portal, click on "Financial" in the main ☆☆□ ⓒ :  $\leftarrow \rightarrow$ С Ltch-tx.client.renweb.com/pwr/facts/ 🕒 YouTube 💡 Maps 🔇 Purify M Inbox (6,326) - cl... M Gmail menu (left side bar) The Connection School of Houston he Connection School of Houston CL 2022-2023 Then, click on "Financial Home" to be directed to the FACTS Financial THE CONNECTION SCHOOL system Click <u>Financial</u> <u>Home</u> to see past due. S Balances S Financial Links Prepay Accounts School 2022-2023 School Financial Home A new window will open No Account Information Student Year Set up a Payment Plan to Display Payment Plan Apply for Grant & Aid 🐣 Family Incidental 0.00 Expenses Apply / Enroll MAKE A PAYMENT Resources 2021-2022 School 💼 Financial Year Payment Plan 0.00 Incidental 0.00 Expenses MAKE A PAYMENT

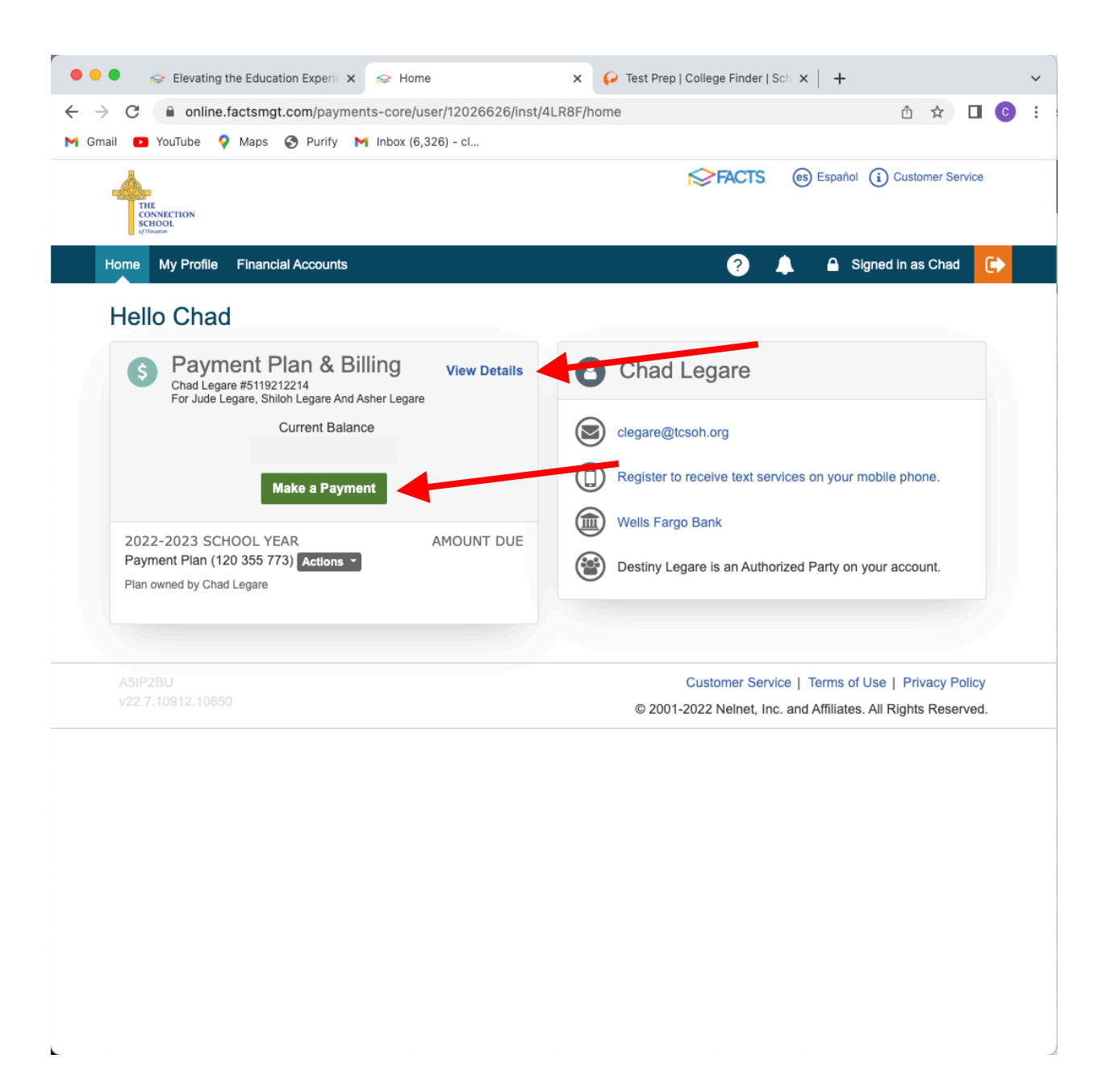

In the FACTS Financial Dashboard you will see a summary of your information.

From here, you can make a payment or you can view details of your transactions

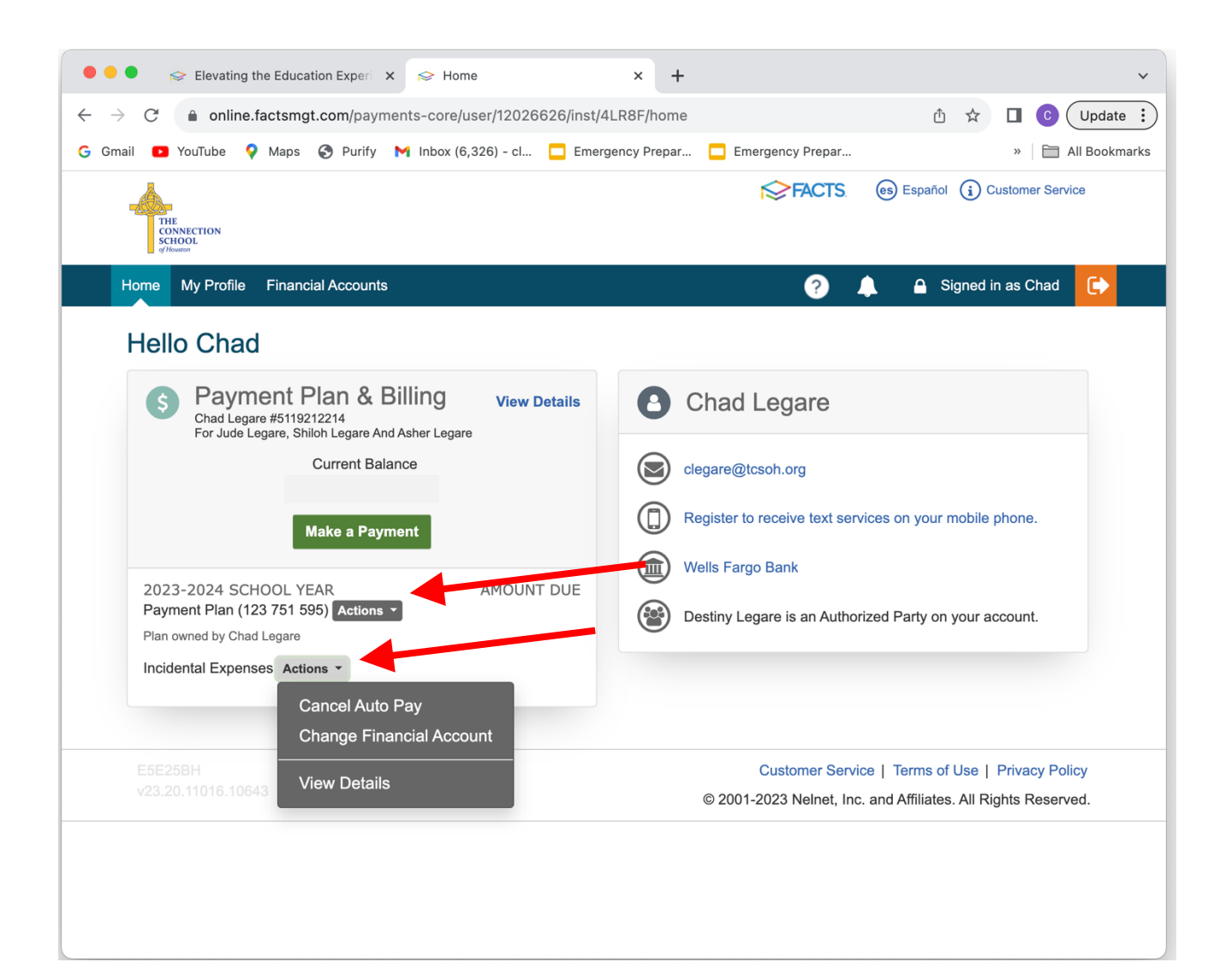

From the Dashboard, you can also click the "Actions" menu next to the Payment Plan and Incidental Expenses balance summaries to take common actions such as setting up or cancelling Auto Pay, changing your financial account, or viewing the account in more details.

Note: Automatic payments for Incidental Expenses are not automatically set up when you enroll; you will need to set this up initially each new school year if desired, or login and pay manually before each due date.

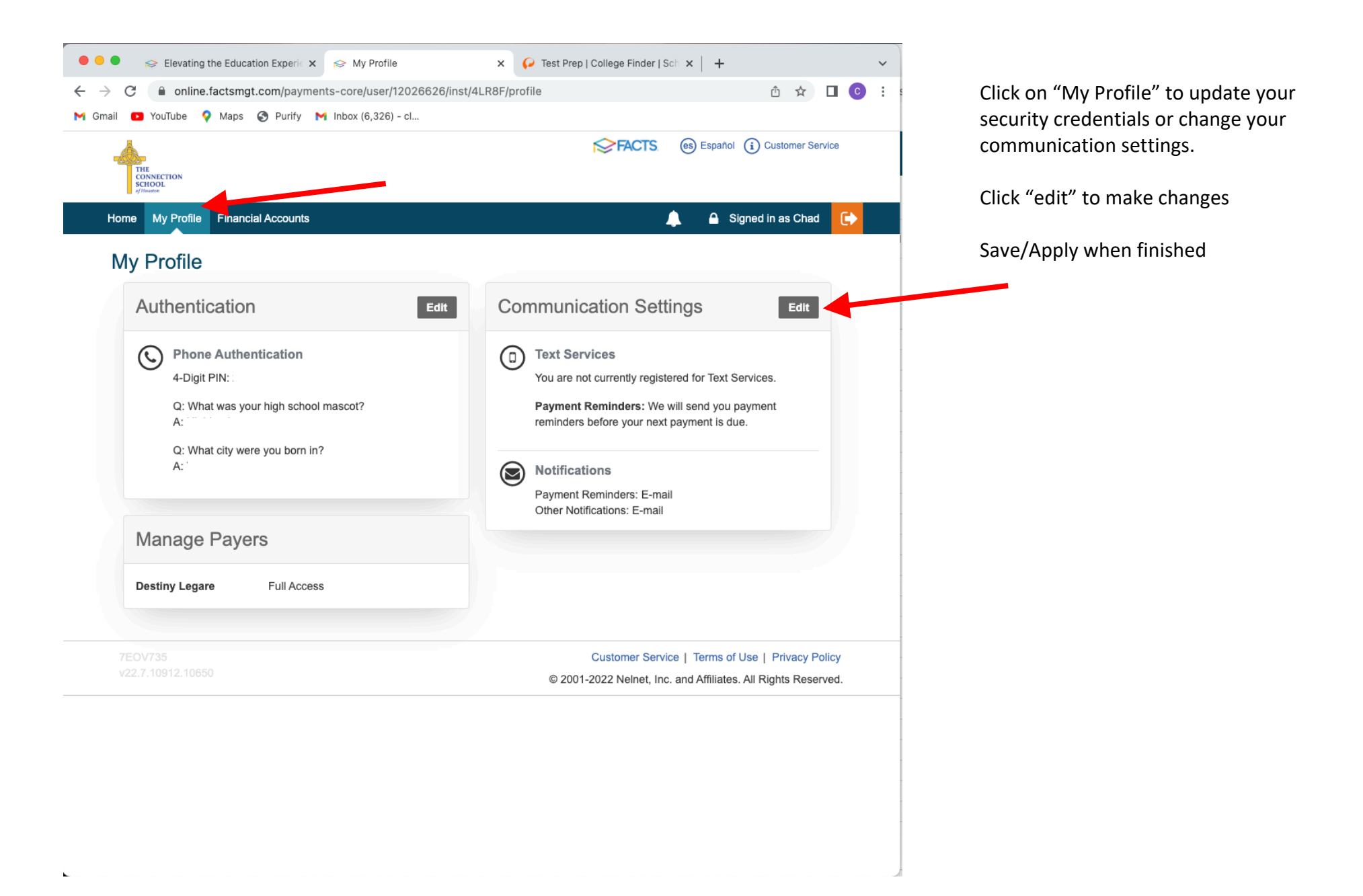

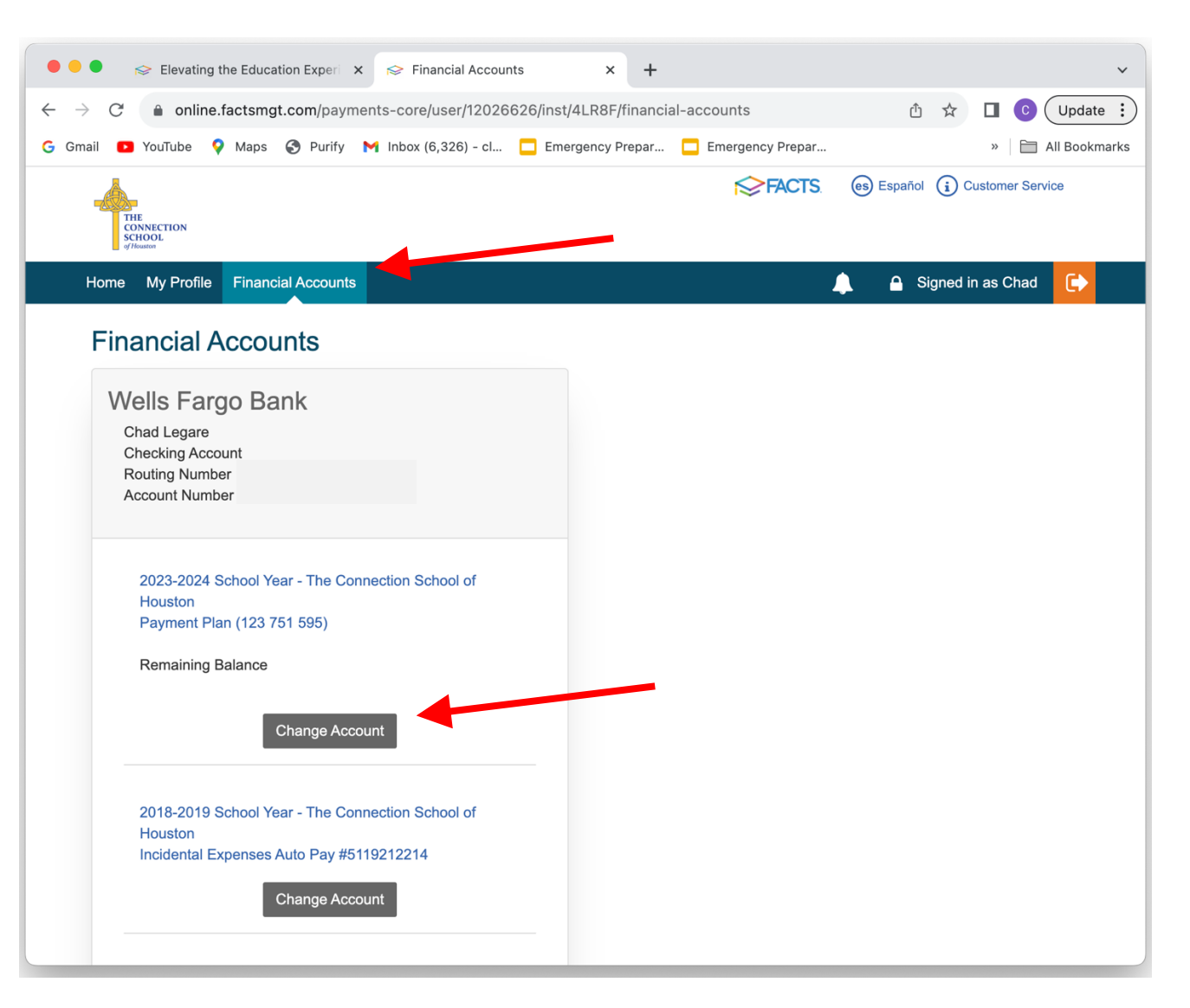

Click "Financial Accounts" to view your account details for your Payment Plan. You can change it by clicking on the button below and entering the new information.

For security, the school does not have the ability to view full account information or to change on your behalf.